# DSA – Opsætning af mail på Windows mail (Windows 10 standard mail)

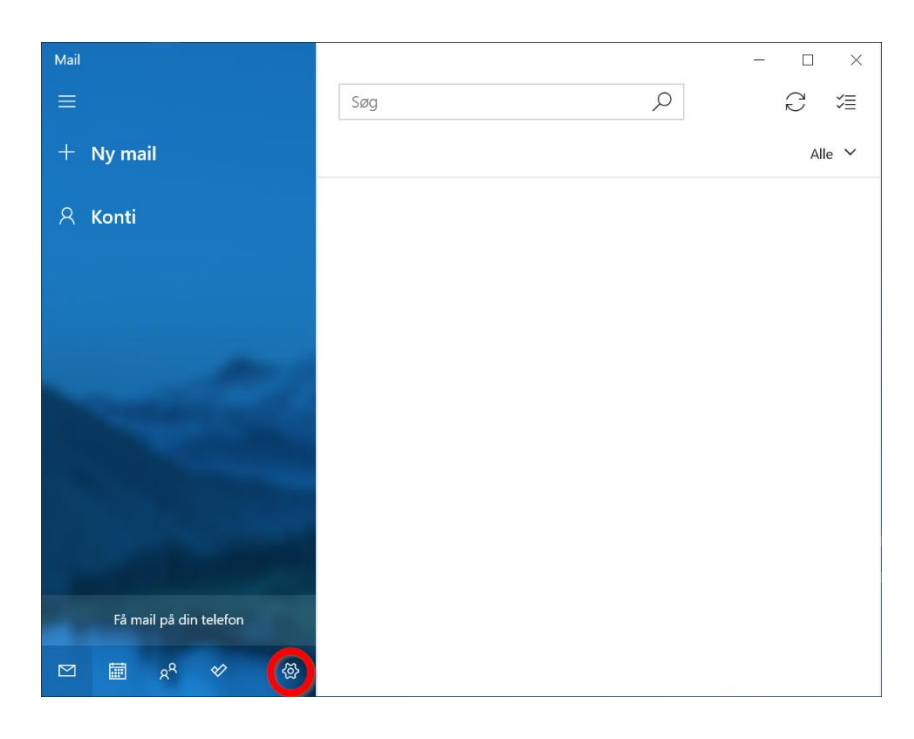

### 1. Tryk på tandhjulet (indstillinger) I bunden af den venstre men

# 2. Tryk på "Administrere konti".

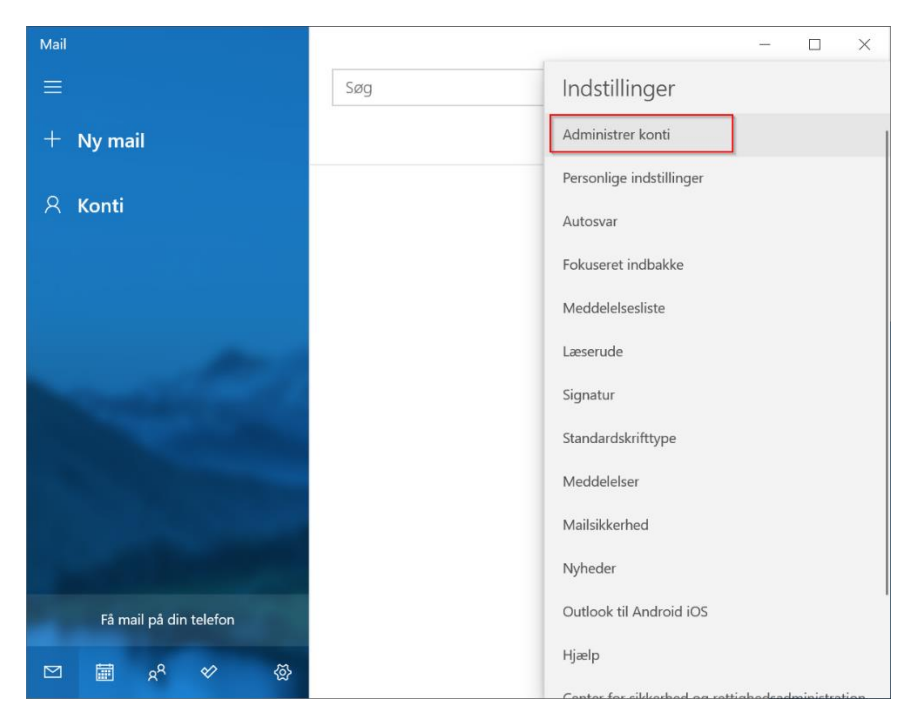

## 3.Tryk på "Tilføj Konto".

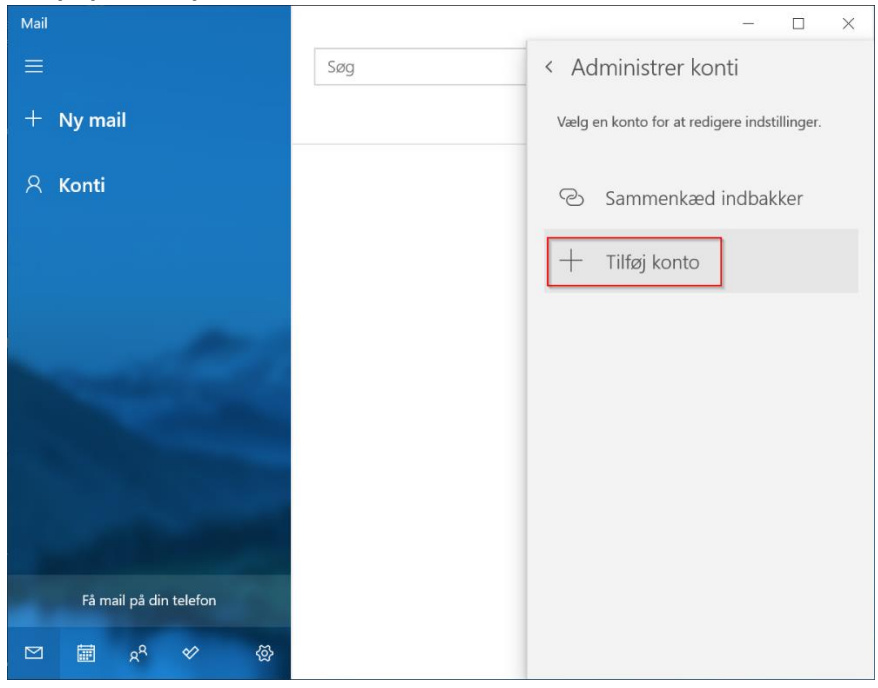

#### 4. Rul ned indtil du ser "avanceret installation.

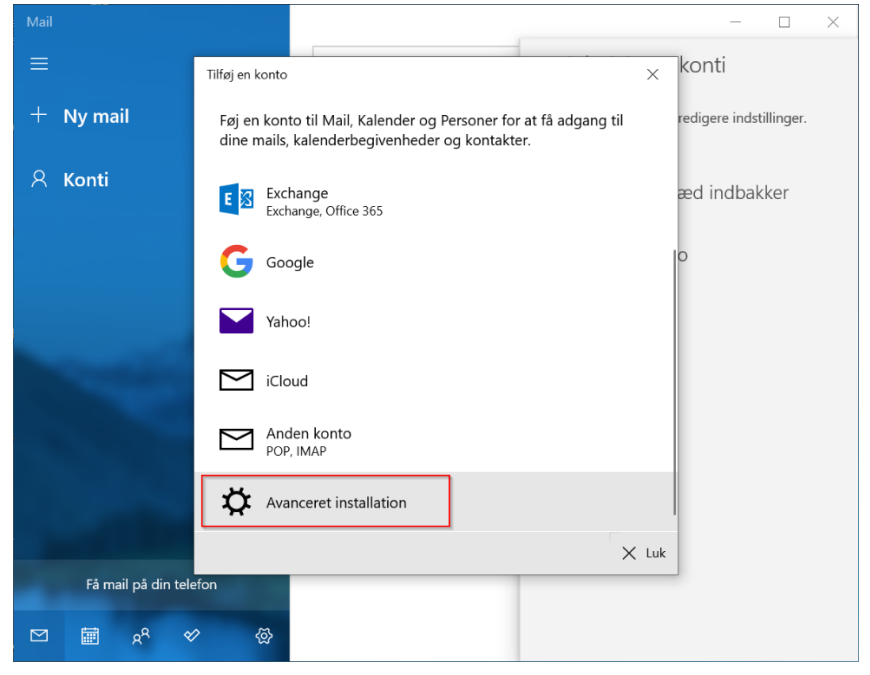

# 5. Vælg Internetmail

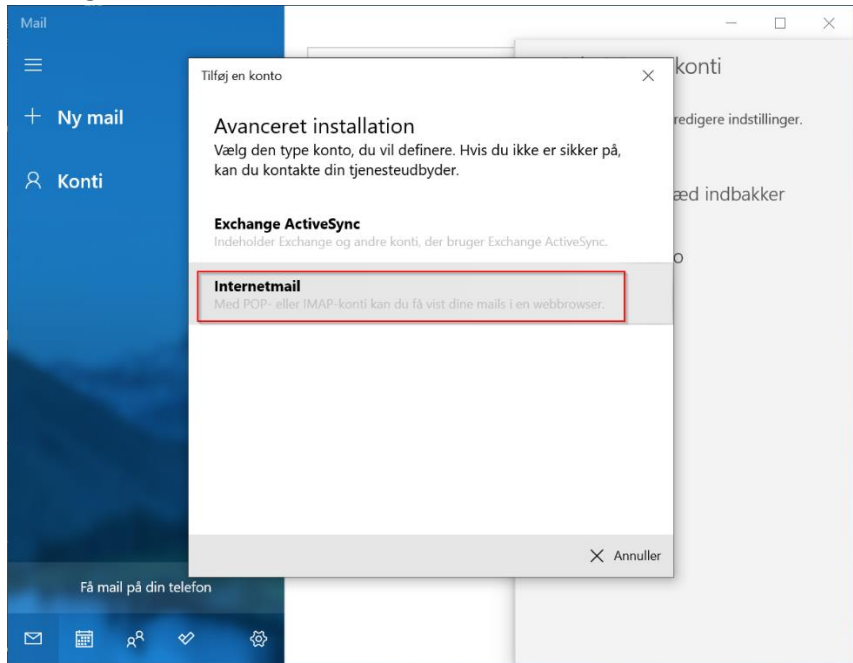

# 6. udfyld nødvendigt server & konto information.

| ilføj en konto                                                                                                    | ×                                              |
|----------------------------------------------------------------------------------------------------|------------------------------------------------|
| Internetmailkonto                                                                                                    |                                                |
| Mailadresse                                                                                                    |                                                |
| Din Mail@dsa-net.dk                                                                                                    |                                                |
| Brugernavn                                                                                                    |                                                |
| Dinmail@dsa-net.dk                                                                                                    |                                                |
| Eksempler: kevinc, kevinc@contoso.c                                                                                                    | om, domain\kevinc                              |
| Adgangskode                                                                                                    |                                                |
| •••••                                                                                                    |                                                |
| Kontonavn                                                                                                    | 5                                              |
| Dit Navn                                                                                                    |                                                |
| Send dine meddelelser ved hiælp af o                                                                                                    |                                                |
|                                                                                                    | dette navn                                     |
|                                                                                                    | dette navn<br>✓ Log på X Annulle               |
| ilføj en konto                                                                                                    | dette navn<br>✓ Log på X Annulle               |
| ilføj en konto<br>Internetmailkonto                                                                                                    | dette navn<br>✓ Log på X Annulle               |
| ilføj en konto<br>Internetmailkonto<br>Send dine meddelelser ved hjælp af d                                                                                                    | dette navn<br>✓ Log på X Annulle<br>X          |
| iføj en konto<br>Internetmailkonto<br>Send dine meddelelser ved hjælp af o<br>Dit navn                                                                                                    | dette navn                                     |
| ilføj en konto<br>Internetmailkonto<br>Send dine meddelelser ved hjælp af o<br>Dit navn<br>Server til indgående mail                                                                        | dette navn                                     |
| iføj en konto<br>Internetmailkonto<br>Send dine meddelelser ved hjælp af o<br>Dit navn<br>Server til indgående mail<br>mail.dsa-net.dk                                                      | dette navn                                     |
| ilføj en konto<br>Internetmailkonto<br>Send dine meddelelser ved hjælp af o<br>Dit navn<br>Server til indgående mail<br>mail.dsa-net.dk<br>Kontotype                                        | dette navn                                     |
| ilføj en konto<br>Internetmailkonto<br>Send dine meddelelser ved hjælp af o<br>Dit navn<br>Server til indgående mail<br>mail.dsa-net.dk<br>Kontotype<br>IMAP4                               | dette navn                                     |
| ilføj en konto<br>Internetmailkonto<br>Send dine meddelelser ved hjælp af o<br>Dit navn<br>Server til indgående mail<br>mail.dsa-net.dk<br>Kontotype<br>IMAP4<br>Udgående (SMTP) mailserver | dette navn    Log på  X  Annulle    dette navn |

🗸 Log på 🛛 🗙 Annuller

| Tilføj en konto X                                                     |
|-----------------------------------------------------------------------|
| Internetmailkonto                                                     |
| Kontotype                                                             |
| IMAP4 ~                                                               |
| Udgående (SMTP) mailserver                                            |
| asmtp.dsa-net.dk                                                      |
| Udgående server kræver godkendelse                                    |
| Brug det samme brugernavn og den samme adgangskode til at sende mails |
| Kræv SSL for indgående mail                                           |
| Kræv SSL for udgående mail                                            |
| 🗸 Log på 🛛 🗙 Annuller                                                 |

7. Afslut opsætning og test modtagelse samt afsending af mail.